#### PENDIDIKAN TEKNIK MEKATRONIKA FAKULTAS TEKNIK UNIVERSITAS NEGERI YOGYAKARTA

P. SMF © 2015, THT

IDENTIFIKASI KOMPONEN DAN ALAMAT INPUT/OUTPUT HANDLING SORTING STATION Job ke : 5 Waktu : 120 menit

## A. Tujuan

Setelah selesai praktek peserta dapat:

- 1. Menyebutkan macam-macam komponen handling sorting station,
- 2. Menjelaskan fungsi masing masing komponenhandling sorting station,
- 3. Menjelaskan cara kerja masing-masing komponen handling sorting station,
- 4. Menjelaskan cara kerja *handling sorting station*.

## B. Peralatan

- 1. Module MPS 500 1 unit
- 2. Modul PLC 1 unit
- 3. Komputer 1 set
- 4. Multimeter 1 buah
- 5. Kabel Penghubung secukupnya

## C. Langkah Kerja

- 1. Amati unit handling sorting station pada MPS-500,
- 2. Buka datasheet dari handling sorting station,
- 3. Carilah nama komponen, spesifikasi, dan cara kerja atau fungsi komponen di bawah ini!,
- 4. Catat hasil pengamatan pada Tabel 1,

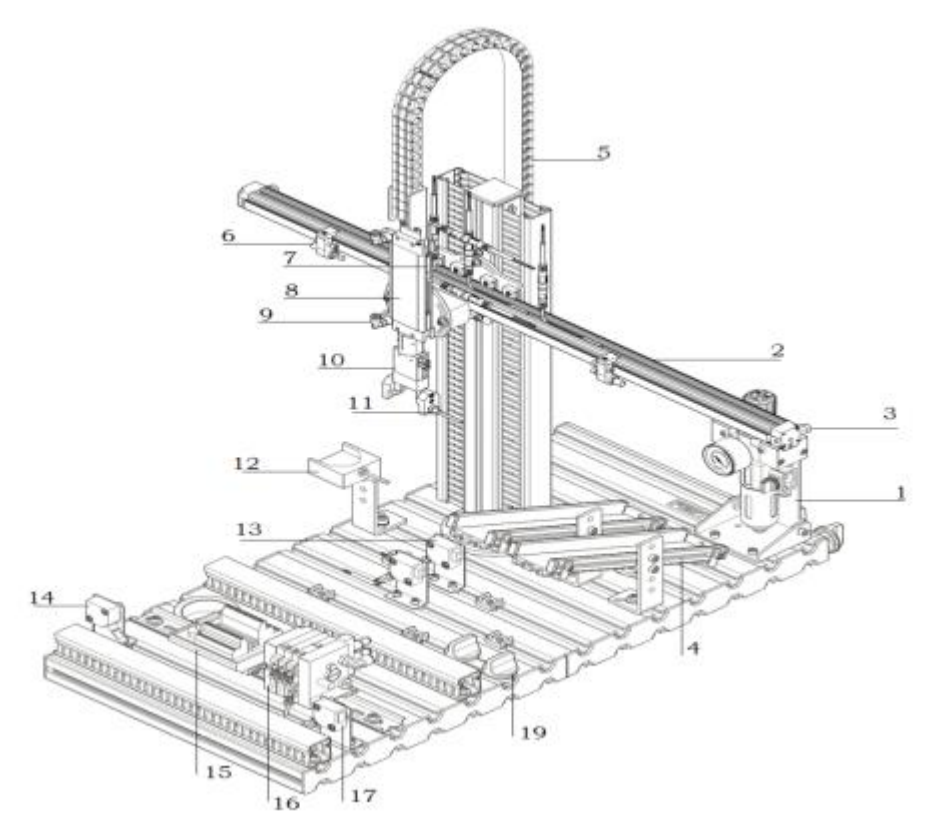

Gambar 1

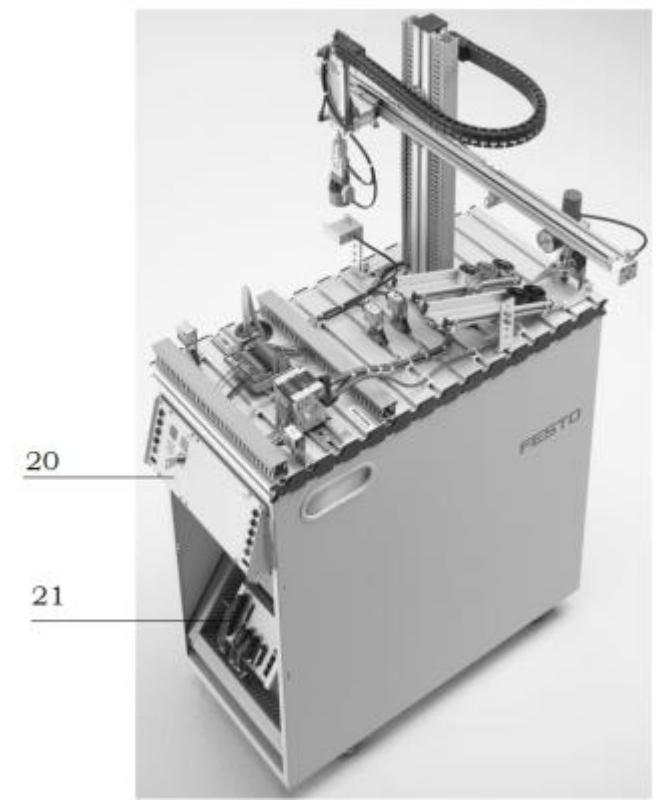

Gambar 2

- 5. Lakukan pengamataninput dan output pada handling sorting station dan kontrol panel,
- 6. Buka wiring diagram handling sorting station,
- 7. Lakukan identifikasi alamat *input* dan *output* pada *handling sorting station* dengan panduan *wiring diagram* atau dengan mengaktifkan komponen *input* (sensor kondisi aktif atau on) pada *handling sorting station* untuk mengidentifikasi alamat *input* dan mengaktifkan alamat *ouput* (jumper) untuk mengidentifikasi komponen *output*,
- 8. Catat hasil identifikasi alamat pada Tabel 2 dan Tabel 3.
- 9. Setelah selesai melakukan identifikasi, jalankan handling sorting station,
- 10. Amati jalannya handling sorting station,
- 11. Buatlah flowchart jalannya program handling sorting station!

# D. Data Hasil Pengamatan

1. Tabel 1. Identifikasi Komponen Handling Sorting Station

| No | Gambar/Foto | Nama Komponen    | Spesifikasi<br>Komponen | Fungsi/Prinsip Kerja                                            |
|----|-------------|------------------|-------------------------|-----------------------------------------------------------------|
| 1  |             | Air service unit |                         | Menyaring dan<br>mengatur tekanan udara<br>yang masuk ke sistem |
| 2  |             |                  |                         |                                                                 |
| 3  |             |                  |                         |                                                                 |
| 4  |             |                  |                         |                                                                 |
| 5  |             |                  |                         |                                                                 |
| 6  |             |                  |                         |                                                                 |
| 7  |             |                  |                         |                                                                 |
| 8  |             |                  |                         |                                                                 |
| 9  |             |                  |                         |                                                                 |
| 10 |             |                  |                         |                                                                 |
| 11 |             |                  |                         |                                                                 |
| 12 |             |                  |                         |                                                                 |
| 13 |             |                  |                         |                                                                 |
| 14 |             |                  |                         |                                                                 |
| 15 |             |                  |                         |                                                                 |
|    |             |                  |                         |                                                                 |
|    |             |                  |                         |                                                                 |
|    |             |                  |                         |                                                                 |

| No    | Alamat | Simbol | Keterangan | Komponen |
|-------|--------|--------|------------|----------|
| Input |        |        |            |          |
| 1     | I 0.0  |        |            |          |
| 2     | I 0.1  |        |            |          |
| 3     | I 0.2  |        |            |          |
| 4     | I 0.3  |        |            |          |
| 5     | I 0.4  |        |            |          |
| 6     | I 0.5  |        |            |          |
| 7     | I 0.6  |        |            |          |
| 8     | I 0.7  |        |            |          |
|       |        |        | Output     |          |
| 9     | Q 0.0  |        |            |          |
| 10    | Q 0.1  |        |            |          |
| 11    | Q 0.2  |        |            |          |
| 12    | Q 0.3  |        |            |          |
| 13    | Q 0.4  |        |            |          |
| 14    | Q 0.5  |        |            |          |
| 15    | Q 0.6  |        |            |          |
| 16    | Q 0.7  |        |            |          |

2. Tabel 2. Identifikasi Alamat Input/Output Handling Sorting Station

3. Tabel 3. Identifikasi Alamat Input/Output Kontrol Panel

| No | Alamat | Simbol | Keterangan   | Komponen     |  |
|----|--------|--------|--------------|--------------|--|
|    | Input  |        |              |              |  |
| 1  | I 1.0  | START  | Tombol start | Tombol tekan |  |
| 2  | I 1.1  |        |              |              |  |
| 3  | I 1.2  |        |              |              |  |
| 4  | I 1.3  |        |              |              |  |
| 5  | I 1.4  |        |              |              |  |
| 6  | I 1.5  |        |              |              |  |
| 7  | I 1.6  |        |              |              |  |
| 8  | I 1.7  |        |              |              |  |
|    |        |        | Output       |              |  |
| 9  | Q 1.0  |        |              |              |  |
| 10 | Q 1.1  |        |              |              |  |
| 11 | Q 1.2  |        |              |              |  |
| 12 | Q 1.3  |        |              |              |  |
| 13 | Q 1.4  |        |              |              |  |
| 14 | Q 1.5  |        |              |              |  |
| 15 | Q 1.6  |        |              |              |  |
| 16 | Q 1.7  |        |              |              |  |

### E. Tugas

1. Bagaimana cara memposisikan gripper unit pada posisi sensor tengan (slide 1)?

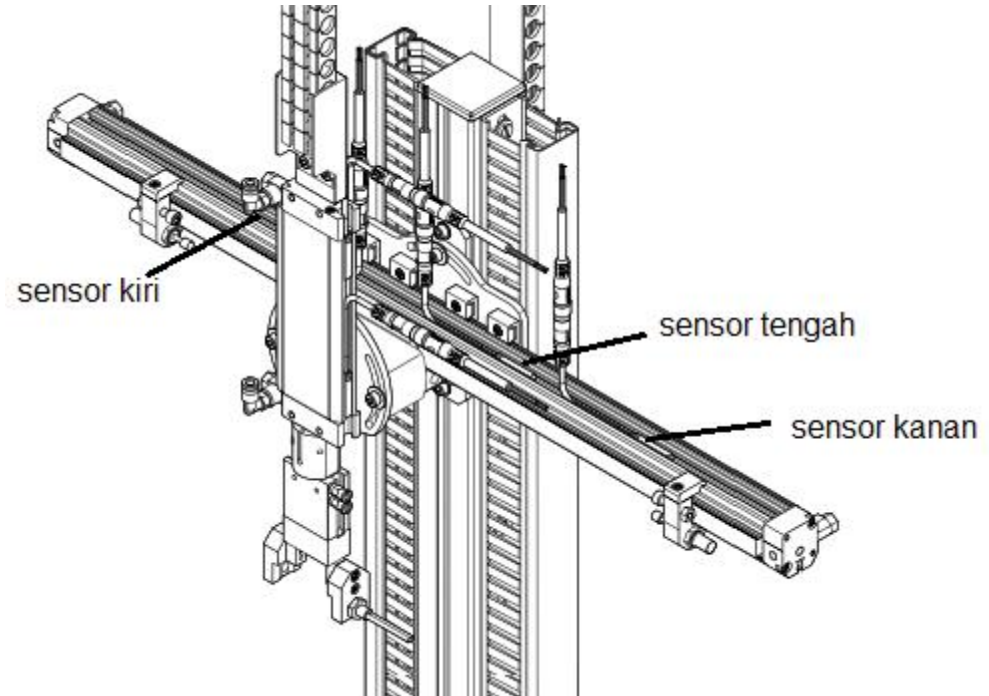

- 2. Buatlah *flowchart* proses kerja *handling sorting station* dengan mengadaptasi *handling sorting station* saat dijalankan!
- 3. Buatlah laporan hasil pengamatan (individu), dikumpulkan melalui e-mail ke <u>totok ygy@yahoo.com</u>! Batas waktu mengumpulkan laporan seminggu setelah jobsheet dilaksanakan!

#### PENDIDIKAN TEKNIK MEKATRONIKA FAKULTAS TEKNIK UNIVERSITAS NEGERI YOGYAKARTA

P. SMF © 2015, THT

PEMROGRAMAN SEQUENSIAL MANUAL HANDLING SORTING STATION Job ke : 5b Waktu : 200 menit

## A. Tujuan

Setelah selesai praktek peserta dapat:

- 1. Membuat program sequensial manual untuk menjalankan handling sorting station.
- **B.** Peralatan
- 1. Modul *Handling Sorting Station* 1 unit
- 2. Modul PLC Siemens S7-300 1 unit
- 3. Komputer 1 set
- 4. Multimeter 1 buah
- 5. Kabel penghubung secukupnya
- C. Langkah Kerja
- 1. Hidupkan catu daya PLC pada unit handling sorting station,
- 2. Hidupkan komputer sesuai dengan alamat IP (*internet protocol*) pada *handling sorting station*,
- 3. Buka program aplikasi Simatic Manager pada komputer,
- 4. Buatlah proyek baru untuk memprogram unit *handling sorting station* dengan nama proyek [NIM], dan nama *station*[HandSort\_man], apabila sebelumnya sudah memprogram *station* selain *handling sorting station*, cukup *insert station* dalam satu proyek yang sama kemudian *rename* sesuai *station* yang akan diprogram dengan diakhiri \*\_man.

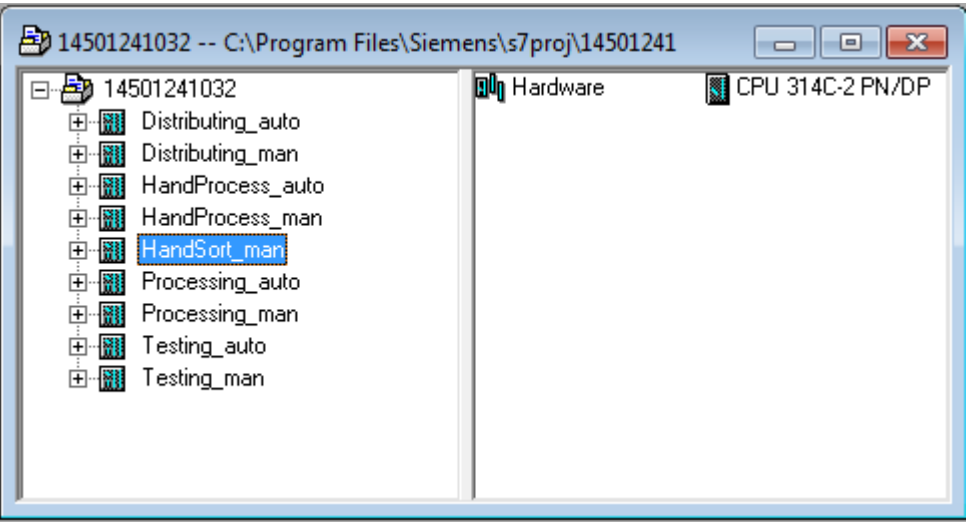

- 5. Buatlah program **SequensialManual** untuk menjalankan *handling sorting station* sesuai dengan **deskripsi program** yang diminta,
- 6. Save and compile program yang telah dibuat,
- 7. Transfer program ke PLC pada modul handling sorting station,

- 8. Jalankan handling sorting station dengan panduan lembar evaluasi,
- 9. Perbaiki program jika ada kesalahan, kemudian ulangi langkah no. 6,
- Deskripsi Urutan Program Implementasi No Gambar Kondisi awal: Lampu RESET pada lampu Lampu RESET menyala kontrol panel reset 1 Tidak ada gerakan pada station handling sorting  $\geq$ Semua solenoid valve kondisi off station  $\geq$ Tombol RESET pada tombol kontrol panel reset 2 Tekan tombol RESET handling sorting station *Station* ke posisi inisial(*default*): Gripperclosed  $\geq$ *Gripper* naik  $\geq$ 3  $\geq$ Gripper unit di posisi konveyor sistem ➤ Lampu RESET off Saklar pada kontrol 4 Saklar pemilih pada posisi MAN\* panel handling sorting station lampu Lampu START pada start kontrol panel Lampu START menyala 5 handling sorting station A: Konveyor besar kondisi off, Benda kerja warna Taruh benda kerja pada pallet di konveyor 6 bebas sistem. tombol Tombol START pada start kontrol panel 7 Tekan tombol START handling sorting station 8 Gripper open 9 Tekan tombol START 10 *Gripper* turun Tekan tombol START 11 Mencengkram benda 12 Gripper closed kerja
- D. Deskripsi Program

| No | Deskripsi Urutan Program                                             | Implementasi                                                      | Gambar |
|----|----------------------------------------------------------------------|-------------------------------------------------------------------|--------|
| 13 | Tekan tombol START                                                   |                                                                   |        |
| 14 | <i>Gripper</i> naik                                                  | Membawa benda<br>kerja                                            |        |
| 15 | Tekan tombol START                                                   |                                                                   |        |
| 16 | <i>Gripper unit</i> bergerak ke posisi <i>sorting station</i>        | Membawa benda<br>kerja                                            |        |
| 17 | Tekan tombol START                                                   |                                                                   |        |
| 18 | <i>Gripper</i> turun                                                 |                                                                   |        |
| 19 | Tekan tombol START                                                   |                                                                   |        |
| 20 | Gripper open                                                         | Benda kerja jatuh di<br>konveyor <i>sorting</i><br><i>station</i> |        |
| 21 | Tekan tombol START                                                   |                                                                   |        |
| 22 | <i>Gripper</i> naik                                                  |                                                                   |        |
| 23 | Tekan tombol START                                                   |                                                                   |        |
| 24 | Gripper closed                                                       |                                                                   |        |
| 25 | Tekan tombol START                                                   |                                                                   |        |
| 26 | Gripper unit bergerak ke posisi konveyor<br>sistem,<br>Kembali ke A: |                                                                   |        |

\* Bila saklar pada posisi AUTO, lampu START off, tidak ada gerakan meskipun tombol START ditekan

### E. Lembar Evaluasi

| No | Deskripsi                                                | Pencapaian | Nilai |
|----|----------------------------------------------------------|------------|-------|
| 1  | Pengecekan pemrograman PLC.                              |            |       |
|    | Transfer program ke PLC Siemens S7-300                   |            |       |
|    | Lakukan fungsi debug monitor bila perlu                  |            |       |
| 2  | Tekan tombol RESET                                       |            |       |
|    | Station ke posisi inisial(default):                      |            |       |
|    | Gripperclosed                                            |            |       |
| 3  | Gripper naik                                             |            |       |
|    | Gripper unit di posisi konveyor sistem                   |            |       |
|    | Lampu RESET off                                          |            |       |
| 4  | Saklar pemilih pada posisi MAN*                          |            |       |
| 5  | Lampu START menyala                                      |            |       |
| 6  | A: Konveyor besar kondisi off,                           |            |       |
| 0  | Taruh benda kerja pada <i>pallet</i> di konveyor sistem, |            |       |
| 7  | Tekan tombol START                                       |            |       |
| 8  | Gripper open                                             |            |       |
| 9  | Tekan tombol START                                       |            |       |
| 10 | Gripper turun                                            |            |       |
| 11 | Tekan tombol START                                       |            |       |
| 12 | Gripper closed                                           |            |       |
| 13 | Tekan tombol START                                       |            |       |
| 14 | Grippernaik                                              |            |       |

| No | Deskripsi                                        | Pencapaian | Nilai |
|----|--------------------------------------------------|------------|-------|
| 15 | Tekan tombol START                               |            |       |
| 16 | Gripper unit bergerak ke posisi sorting station  |            |       |
| 17 | Tekan tombol START                               |            |       |
| 18 | Gripper turun                                    |            |       |
| 19 | Tekan tombol START                               |            |       |
| 20 | Gripper open                                     |            |       |
| 21 | Tekan tombol START                               |            |       |
| 22 | <i>Gripper</i> naik                              |            |       |
| 23 | Tekan tombol START                               |            |       |
| 24 | Gripper closed                                   |            |       |
| 25 | Tekan tombol START                               |            |       |
| 26 | Gripper unit bergerak ke posisi konveyor sistem, |            |       |
| 20 | Kembali ke A:                                    |            |       |
|    |                                                  |            |       |

### F. Tugas

- 1. Buatlah laporan hasil praktek individu, dikumpulkan melalui e-mail ke totok\_ygy@yahoo.com! Batas waktu mengumpulkan laporan seminggu setelah jobsheet dilaksanakan.
- 2. Program OB1 dan FB1 dan daftar simbol diprintout (tidak boleh *print screen*), dilampirkan pada laporan!

#### PENDIDIKAN TEKNIK MEKATRONIKA FAKULTAS TEKNIK UNIVERSITAS NEGERI YOGYAKARTA

P. SMF © 2015, THT

PEMROGRAMAN SEQUENSIAL OTOMATIS HANDLING SORTING STATION Job ke : 5c Waktu : 200 menit

## A. Tujuan

Setelah selesai praktek peserta dapat:

- 1. Membuat program sequensial otomatis untuk menjalankan handling sorting station.
- **B.** Peralatan
- 1. Modul *Handling Sorting Station* 1 unit
- 2. Modul PLC Siemens S7-300 1 unit
- 3. Komputer 1 set
- 4. Multimeter 1 buah
- 5. Kabel penghubung secukupnya
- C. Langkah Kerja
- 1. Hidupkan catu daya PLC pada unit handling sorting station,
- 2. Hidupkan komputer sesuai dengan alamat IP (*internet protocol*) pada *handling sorting station*,
- 3. Buka program aplikasi Simatic Manager pada komputer,
- 4. Buatlah proyek baru untuk memprogram unit *handling sorting station* dengan nama proyek [NIM], dan nama *station*[HandSort\_auto], apabila sebelumnya sudah memprogram *station* selain *handling sorting station*, cukup *insert station* dalam satu proyek yang sama kemudian *rename* sesuai *station* yang akan diprogram dengan diakhiri \*\_auto.

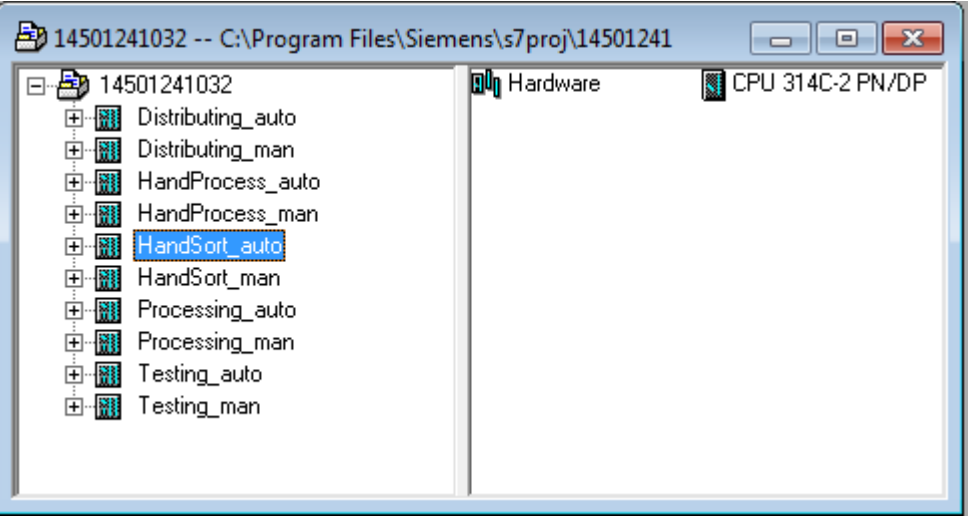

- 5. Buatlah program **SequensialOtomatis** untuk menjalankan *handling sorting station* sesuai dengan **deskripsi program** yang diminta,
- 6. Save and compile program yang telah dibuat,
- 7. Transfer program ke PLC pada modul handling sorting station,

- 8. Jalankan handling sorting station dengan panduan lembar evaluasi,
- 9. Perbaiki program jika ada kesalahan, kemudian ulangi langkah no. 6,
- Deskripsi Urutan Program Implementasi No Gambar Kondisi awal: Lampu RESET pada lampu kontrol panel Lampu RESET menyala reset 1 Tidak ada gerakan pada station handling sorting  $\geq$ Semua solenoid valve kondisi off station  $\geq$ Tombol RESET pada tombol kontrol panel reset 2 Tekan tombol RESET handling sorting station *Station* ke posisi inisial(*default*): Gripperclosed  $\geq$ *Gripper* naik  $\geq$ 3  $\geq$ Gripper unit di posisi konveyor sistem ➤ Lampu RESET off Saklar pada kontrol 4 Saklar pemilih pada posisi AUTO\* panel handling sorting station lampu Lampu START pada start kontrol panel Lampu START menyala 5 handling sorting station A: Konveyor besar kondisi off, Benda kerja warna Taruh benda kerja pada pallet di konveyor 6 bebas sistem. tombol Tombol START pada start kontrol panel 7 Tekan tombol START handling sorting station Lampu START off, 8 *Gripper open* (1 sekon) 10 *Gripper* turun Mencengkram benda *Gripper closed*(1 sekon) 12 kerja Membawa benda 14 *Gripper*naik
- D. Deskripsi Program

| No | Deskripsi Urutan Program                 | Implementasi         | Gambar |
|----|------------------------------------------|----------------------|--------|
|    |                                          | kerja                |        |
| 16 | Gripper unit bergerak ke posisi sorting  | Membawa benda        |        |
| 10 | station                                  | kerja                |        |
| 18 | <i>Gripper</i> turun                     |                      |        |
|    |                                          | Benda kerja jatuh di |        |
| 20 | Gripper open (1 sekon)                   | konveyor sorting     |        |
|    |                                          | station              |        |
| 22 | <i>Gripper</i> naik                      |                      |        |
| 24 | <i>Gripper closed</i> (1 sekon)          |                      |        |
| 26 | Gripper unit bergerak ke posisi konveyor |                      |        |
|    | sistem,                                  |                      |        |
|    | Kembali ke A:                            |                      |        |
|    |                                          |                      |        |

\* Bila saklar pada posisi MAN, maka lampu START on dan tidak ada gerakan meskipun tombol START ditekan

\*\* Lampu Q1 bisa dinyalakan berkedip 1Hz; 2Hz; 3Hz.

### E. Lembar Evaluasi

| No | Deskripsi                                                  | Pencapaian | Nilai |
|----|------------------------------------------------------------|------------|-------|
| 1  | Pengecekan pemrograman PLC.                                | _          |       |
|    | Transfer program ke PLC Siemens S7-300                     |            |       |
|    | Lakukan fungsi debug monitor bila perlu                    |            |       |
| 2  | Tekan tombol RESET                                         |            |       |
|    | Station ke posisi inisial(default):                        |            |       |
|    | Gripperclosed                                              |            |       |
| 3  | <ul> <li>Gripper naik</li> </ul>                           |            |       |
|    | <ul> <li>Gripper unit di posisi konveyor sistem</li> </ul> |            |       |
|    | Lampu RESET off                                            |            |       |
| 4  | Saklar pemilih pada posisi AUTO*                           |            |       |
| 5  | Lampu START menyala                                        |            |       |
| 6  | A: Konveyor besar kondisi off,                             |            |       |
| 0  | Taruh benda kerja pada <i>pallet</i> di konveyor sistem,   |            |       |
| 7  | Tekan tombol START                                         |            |       |
| 8  | Lampu START off,                                           |            |       |
| 0  | Gripper open (1 sekon)                                     |            |       |
| 10 | <i>Gripper</i> turun                                       |            |       |
| 12 | Gripper closed(1 sekon)                                    |            |       |
| 14 | <i>Gripper</i> naik                                        |            |       |
| 16 | Gripper unit bergerak ke posisi sorting station            |            |       |
| 18 | Gripper turun                                              |            |       |
| 20 | Gripper open (1 sekon)                                     |            |       |
| 22 | <i>Gripper</i> naik                                        |            |       |
| 24 | Gripper closed(1 sekon)                                    |            |       |
| 26 | Gripper unit bergerak ke posisi konveyor sistem,           |            |       |
| 26 | Kembali ke A:                                              |            |       |
|    |                                                            |            |       |

### F. Tugas

- 1. Buatlah laporan hasil praktek individu, dikumpulkan melalui e-mail ke <u>totok\_ygy@yahoo.com</u>! Batas waktu mengumpulkan laporan seminggu setelah jobsheet dilaksanakan.
- 2. Program OB1 dan FB1 dan daftar simbol diprintout (tidak boleh *print screen*), dilampirkan pada laporan!